# 参加登録・参加方法のご案内

## 本会については、「<u>メディカルプライム」を使用して実施</u>いたします。 「メディカルプライム」へ会員登録後に参加登録・視聴が可能となります。

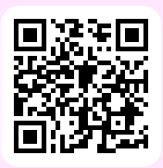

# https://medicalprime.jp/event/jwocm2023/

#### メディカルプライム会員ではない方 新規会員登録する 1 メディカルプライム用の会員情報を入力・完了してください ページ右上の新規登録をクリックしてください ※登録後に内容変更可能 Medical Prime ディンネル一覧 新規会員登録 新規登録 クリック・オストミー・失禁管理学会学術集会 1 登録情報入力 2 登録情報確認 3 メールによる認証 4 メディカルプライムに登録する情報を以下の入力欄にご入力い 会員登録は無料 本人確認の \* は入力必須項目 認証メールのURLをクリック \* ユーザー名 (半角英数字、8文字以上) 会員登録完了 2 メディカルプライムにログインする ログイン時は メールアドレスとパスワードを入力 対象のイベントページに進む ようこそ●●●●様 しますとログインできます と表示されます ▼認証メールのURLをクリック後の画面 イベントーロ / Bearningーロ / イベント一覧 • • • 新規会員登録 クリック ログインページ 対象イベント 1 登録情報入力 2 登録情報確認 3 メールによる認証 111 アカウントをお持ちてない場合は、アカウントを作成くださ BR-R 99-R 0007659 新記会員登録が完了いたしました クリック ページからログインを行ってください 日本創傷・オストミー・失禁管 An and a character メールアドレス ログインページ パスワード クリック 入力 事前参加登録 クリック ➔ からもログインいただけます ※ページ上部の 次ページ 3 に進む ログイン 既にメディカルプライム会員の方 赤い帯の部分から 登録時に設定したのメールアドレスとパスワードをご B イベントへの事前参加申込をクリックしてください 入力後、ログインしてください Medical Prime Prova-1 4421-1 Heaving-1 Ba-1 97-1 AA7629- 1500 \_ = Q ログインページ 事前参加登録 アカウントをお持ちでない場合は、アカウントを作成ください。 第32回日本創傷・オストミー・失禁管理学会学術集会 メールアドレス メールアドレス 事前参加登録 ...... パスワード ログイン ◆ 本イベントの概要 ログインできない場合(パスワードをお忘れ 入力 クリック □ ログイン状態を保存する クリック

04

クリック

次ページ 3 に進む

# 3 イベントに事前参加登録する

事前参加登録画面にてご入力後、支払い手続きを完了して イベントトップページにて参加登録完了されたことが 確認できます ください 総合懇親会について チャンネル一覧 learning一覧 / 動画一覧 / タグ一覧 / ヘルプセンター ようこそ 00 00 樽 総合懇親会にご参加を希望される方は参加登録(追加オプション)より お申込ください。 第32回日本創傷・オストミー・失禁管理学会学術集会 ランチョンセミナー整理券について 7,7,8E--222349,8,7;E ランチョンセミナーのプルダウンメニューよりお申込ください。 11 mnium evs- 1911 15 19 5 42 9 9 114 an Aug an ... Aug an Aug an Aug ... 受付期間:4月28日(金)9時~6月7日(水)12時まで ※無くなり次第終了となります。 支払い手続きが完了すると 292700 00M = Q 緑になります 事前参加登録 参加国公をご言説の上、必要も成なご入力ください。 加加下がの「参加登録」ボタンをクリックいただくと、登録内市場的加加に通らさ なお、「お供意知」ボタンをクリックすることで、下記の注意書味に知らしたもの 事前参加登録完了 参加登録をクリック Constant August and The Tax その後 ........ 支払い手続きをする 完了メール受信 「クレジット決済完了のご連絡・参加登録完了のご連絡」

### 参加方法 (現地参加・オンデマンド配信視聴)

### ▼現地参加

#### 「早期参加登録」期間に参加登録を完了された方

参加証・領収書、ランチョンセミナー整理券(申込者のみ)、 コングレスバック引換券、総合懇親会参加証(申込者のみ)、 抄録集(会員のみ)を必ずご持参ください。 総合受付にて参加証ケースをお渡しいたします。

#### 「通常参加登録」期間に参加登録を完了された方

会期中に会場の総合受付の受付スタッフへ氏名・所属を お伝えください。 参加登録の確認後に参加証・領収書、コングレスバック引換券、 抄録集(会員のみ)をお渡しいたします。 ランチョンセミナー整理券の空き状況は、整理券配布所にて ご確認ください。

### ▼オンデマンド配信 視聴 2023年8月7日(月)9時~

ログイン後、配信期間中にイベント イベントトップページよりご視聴いただけます。

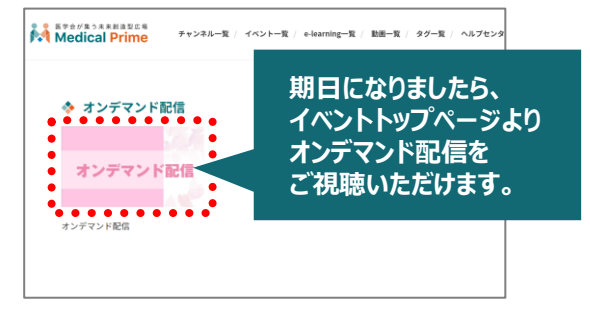

現地参加の方もご視聴いただけます。

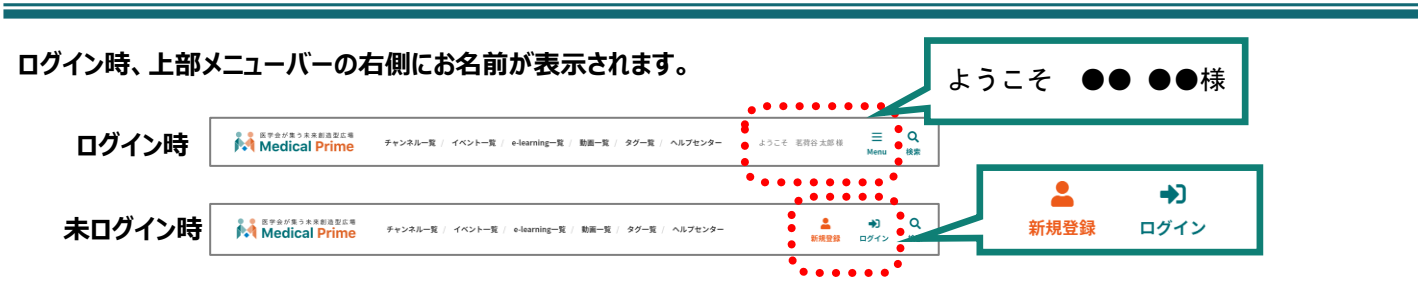

## ログイン状態の確認方法

ログインした状態で、上部メニューバーの三本線Menu > マイページ > 参加イベント > 申込情報 からご確認いただけます。

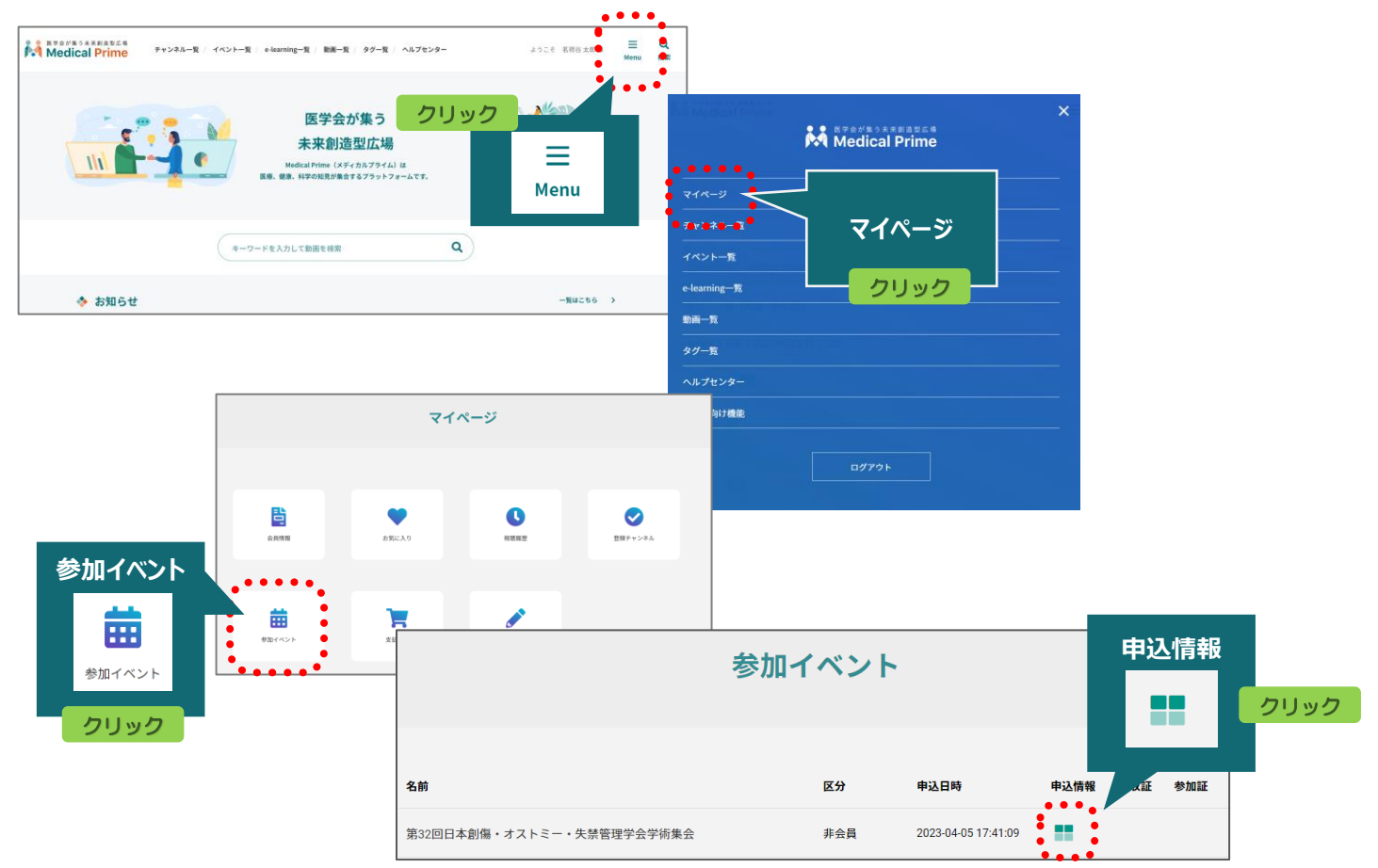

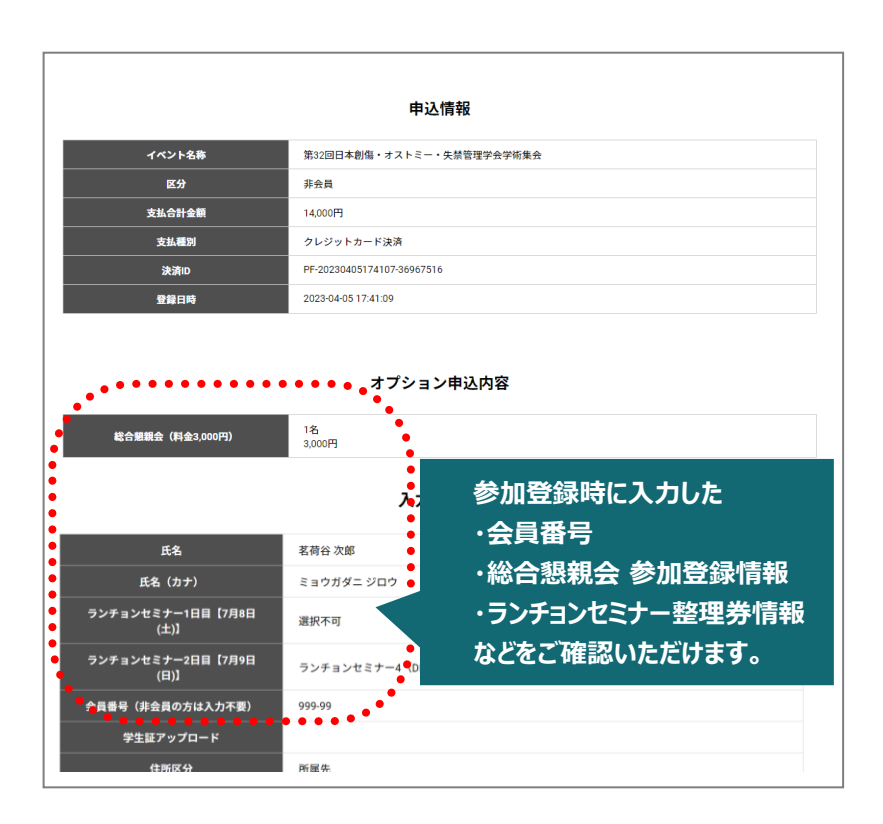

推奨ブラウザ ※最新版に更新をお願いします Windows環境の場合

·Google Chrome(最新版)

・Mozilla Firefox(最新版)

・Microsoft Edge(最新版)

Mac環境の場合 ・Safari(最新版) ・Google Chrome(最新版) ・Mozilla Firefox(最新版)

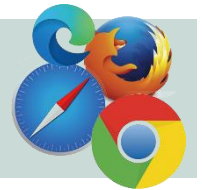